## HELP MANUAL FOR ONLINE BROKERS' EXAM REGISTRATION

We hereby introduce an online registration facility for the Brokers' Examination. The candidates must register for the online examination by filling up the necessary details and paying the requisite fees (Rs.2500/- excluding Service Tax) online, after which they will get registered for the examination. On successful payment of fees, candidates will be intimated through mail.

The process to register for the online brokers' exam is given below:

1. Click on the given link for filling out the online application form for the Brokers' Examination:

https://onlinetraining.niapune.org.in/registrationExam.php

2. Application form will be opened as below:

|   | oninetranning.htapune.org.in/regi                                                                                                    | u auonexani, prip                                                 | Įs.                                                                  | ਤ ਮ  | <br> | 1 |
|---|----------------------------------------------------------------------------------------------------|-------------------------------------------------------------------|----------------------------------------------------------------------|------|------|---|
|   | NATIONAL<br>INSURANCE<br>ACADEMY                                                                                                    | EXAMINATION REGISTR/<br>Exam Date 15-04                           | ATION FORM<br>-2023                                                  |      |      |   |
| ſ | Welcome to the Examination Registration Form<br>filling out the form:                                                                                                    | We appreciate you taking the time to provide us with the informat | ion we need. Please read the following instructions carefully before | ore  |      |   |
|   | <ul> <li>Required fields are marked with an asterisk (*). Please make sure to fill them out completely.</li> <li>Once you verify your email address, you will be redirected to a detailed registration form to fill in more details.</li> <li>Once you have completed the form, you will be redirected to make the payments for the examination.</li> <li>If your payments are successful, you will be notified with your registration details through email.</li> <li>Please make sure to check your spam or junk folder in case it goes there.</li> </ul> |                                                                   |                                                                      |      |      |   |
|   | Thank you for your cooperation!                                                                                                    |                                                                   |                                                                      |      |      |   |
|   | Exam Registration                                                                                                    |                                                                   |                                                                      |      |      |   |
|   | 1 Verify Email                                                                                                    |                                                                   | 2 Registration and Pay                                               | ment |      |   |
|   |                                                                                                    |                                                                   |                                                                      |      |      |   |
|   | Name of the Candidate *                                                                                                    | PAN Number(User                                                   | Id) *                                                                |      |      |   |

| National Ir | nsurance Academy  Exe × + |                                                                        |                         | ~    | _ | 5 | > |
|-------------|---------------------------|------------------------------------------------------------------------|-------------------------|------|---|---|---|
| → C         |                           | es there.<br>ential and used only for the purposes stated in the form. | ظ<br>ا                  | ☆ ☆  | * | 9 |   |
|             | Exam Registration         |                                                                        |                         |      |   |   |   |
|             | 1 Verify Email            |                                                                        | 2 Registration and Payn | nent |   |   |   |
|             | Name of the Candidate *   | PAN Number(User ld) *                                                  |                         |      |   |   |   |
|             | Email ID *                | Click on Send OTP button to verify                                     | email                   |      |   |   |   |
|             | Verify OTP.*              | Send OTP                                                               |                         |      |   |   |   |
|             | Resend OTP                | Verify                                                                 |                         |      |   |   |   |
|             |                           |                                                                        |                         |      |   |   |   |

i. The email id will have to be verified first through OTP verification. Once this is done the user will be prompted to enter their personal details:

| Exam Registration       |                            |
|-------------------------|----------------------------|
| 1 Verify Email          | 2 Registration and Payment |
| Name of the candidate * | Gender* Date of Birth *    |
| Mr. 🖌 Demo User         | Male ~ 🗎 dd/mm/yyyy        |
| Address *               | Pin Code *                 |
|                         |                            |
|                         | A                          |
| Mobile Number *         | Telephone *                |
|                         |                            |
| Email ID *              | PAN Number(User Id) *      |
|                         | DOPEKA8/6D                 |

ii. Sponsor company and educational details:

|                       | (NY/                                               |                                         |  |  |
|-----------------------|----------------------------------------------------|-----------------------------------------|--|--|
| Name of the Company   |                                                    | Address                                 |  |  |
| Please choose anyone  | 2                                                  |                                         |  |  |
| State                 |                                                    | Pin Code                                |  |  |
| Select                | ~                                                  |                                         |  |  |
| Contact Person Name   |                                                    | Phone Number                            |  |  |
|                       |                                                    |                                         |  |  |
| Email ID              |                                                    |                                         |  |  |
|                       |                                                    |                                         |  |  |
|                       |                                                    |                                         |  |  |
| EDUCATIONAL QUALIFICA | TION: (SELECT HIGHEST EDUCATIONAL QUALIFICATION FR | OM THE LIST PROVIDED BELOW) *           |  |  |
|                       |                                                    | nana kana kana kana kana kana kana kana |  |  |
| _                     |                                                    |                                         |  |  |

## iii. Brokers' training details:

| S National Insurance                                   | ce Academy  Exa 🗙 🕂                                |                                                             |   | $\sim$ | - | Ċ | 5 | $\times$ |
|--------------------------------------------------------|----------------------------------------------------|-------------------------------------------------------------|---|--------|---|---|---|----------|
| $\leftarrow \  \   \rightarrow \  \   C \  \   \nabla$ | onlinetraining.niapune.org.in/registrationExam.php |                                                             |   |        | * |   | 9 | :        |
|                                                        |                                                    |                                                             |   |        |   |   |   | ^        |
|                                                        | Training ID *                                      | Date of Completion * (Training from 16-04-2022 is eligible) |   |        |   |   |   |          |
|                                                        |                                                    | dd/mm/yyyy                                                  |   |        |   |   |   |          |
|                                                        | Have you appeared earlier for the exam *           | No. of Attempts *                                           |   |        |   |   |   |          |
|                                                        | No                                                 |                                                             |   |        |   |   |   |          |
|                                                        | Details of Training Institute *                    | Examination Centre *                                        |   |        |   |   |   |          |
|                                                        | Select Training Institute ~                        | Select                                                      | ~ | ·      |   |   |   |          |
|                                                        | Applied for *                                      | Broking Module Opted for *                                  |   |        |   |   |   |          |
|                                                        | Select ~                                           | Select                                                      | ~ | •      |   |   |   |          |
|                                                        | Do you have insurance background *                 |                                                             |   |        |   |   |   |          |
|                                                        | No                                                 |                                                             |   |        |   |   |   | ÷        |
|                                                        |                                                    |                                                             |   |        |   |   |   |          |
|                                                        | Examination Fess : Rs. 25                          | 00/- & GST (18%): Rs. 450/-                                 |   |        |   |   |   |          |
|                                                        | Total Fees Cha                                     | rged : Rs. 2950/-                                           |   |        |   |   |   |          |
|                                                        |                                                    |                                                             |   |        |   |   |   |          |

iv. Once the broking training details are inserted, the candidate needs to upload their photograph and their TCC certificate. These are mandatory files and the user must upload them.

| No                                                                                                    | ×                                                                                                    |  |  |  |
|----------------------------------------------------------------------------------------------------|----------------------------------------------------------------------------------------------------|--|--|--|
|                                                                                                    | Examination Fess : Rs. 2500/- & GST (18%) : Rs. 450/-<br>Total Fees Charged : Rs. 2950/-                                                                           |  |  |  |
| Please Upload Photo •<br>Your photograph in jpeg format, file<br>Choose File DUSER987moU                                | size below 30 kb. File name should be given as your?PAN Number_Name ?(e.g. AJCPK1122R_PriyankaDeshmukh.jpeg)<br>iser.jpg                                           |  |  |  |
| Upload Certificate : *<br>Upload your Brokers' Exam Passing<br>AJCPK1122R_PriyankaDeshmukh_c<br>Choose File DUSER987deg | certificate and renewal certificate in pdf format,file size below 100KB. File name should be given as your PAN Number_Name_degree (e.g.<br>degree.pdf)<br>gree.pdf |  |  |  |
| The second second                                                                                                    | and Eligibility Criteria for Brokers Online Training as prescribed by IRDAI and declare that I have fulfilled the same. I further declare that the                 |  |  |  |

v. You will then be redirected to the payment gateway:

| S Billdesk Payment × +                                                                                                    |                            |   | $\vee$                                              | - | Ć | 5 | $\times$ |
|----------------------------------------------------------------------------------------------------|----------------------------|---|-----------------------------------------------------|---|---|---|----------|
| $\leftrightarrow$ $\rightarrow$ C $\triangle$ and a continuation on the contract of the contract of the contr | success.php?act=add&id=31# |   | € ☆                                                 | * |   | 9 | :        |
| Your personal information has been success                                                                                                    |                            | × | ers exam. Complete the process by clicking          |   |   |   | Î        |
| on the Make Payment button.                                                                                                    | Pay ₹2950                  |   |                                                     |   |   |   |          |
| If your payments are successful, you will be     Please make sure to check your spam or jur                                                                                                    | Credit / Debit Cards       | > | otified on your registered email ID.                |   |   |   |          |
| In case the payments are not successful, yo     Number in the email.                                                                                                    | Net Banking                | > | apune.org.in, and do not forget to mention your Pan |   |   |   |          |
| Make Payment »                                                                                                    |                            | > |                                                     |   |   |   |          |
|                                                                                                    | ेहिंही QR                  | > |                                                     |   |   |   |          |
|                                                                                                    |                            |   |                                                     |   |   |   |          |
|                                                                                                    |                            |   |                                                     |   |   |   |          |
|                                                                                                    |                            |   |                                                     |   |   |   | ľ        |
|                                                                                                    |                            |   |                                                     |   |   |   |          |

vi. Once the payment is processed the details are sent to the user over an email.